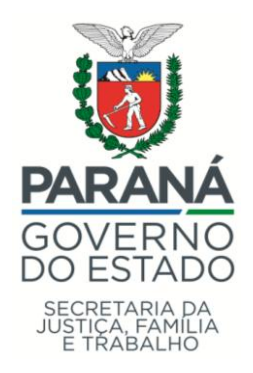

# ACOMPANHAMENTO DO COFINANCIAMENTO ESTADUAL FUNDO A FUNDO (SIFF)

PARECER DO ESCRITÓRIO REGIONAL

PREENCHIMENTO DOS TÉCNICOS DA GESTÃO DESCENTRALIZADA DO ÓRGÃO ESTADUAL RESPONSÁVEL PELO COFINANCIAMENTO

CURITIBA

2018

#### SECRETARIA DE ESTADO DA JUSTIÇA, FAMÍLIA E TRABALHO DO PARANÁ

#### EQUIPE MULTISETORIAL DE ACOMPANHAMENTO DOS COFINANCIAMENTOS ESTADUAIS

Núcleo de Informática e Informações Assessoria Técnica Financeira Gestão de Fundos Departamento de Assistência Social Divisão de Gestão do SUAS Coordenação de Proteção Social Básica Divisão de Proteção Social Especial Coordenadoria do Programa Família Paranaense Departamento da Política de Direitos da Criança e do Adolescente Departamento da Política de Direitos da Pessoa Idosa

# **EXPLICAÇÕES GERAIS**

A Secretaria de Estado da Justiça, Família e Trabalho (SEJUF) está em processo de reavaliação e aprimoramento do acompanhamento dos repasses financeiros de cofinanciamento estadual por meio de transferências obrigatórias automáticas do fundo estadual aos fundos municipais. As transferências são identificadas como repasses, que podem ser transferidos de forma automática e regular, em caráter continuado, ou de forma automática e pontual.

Temos estudado e trabalhado para que todo processo de concessão e de acompanhamento do cofinanciamento estadual migre para uma plataforma eletrônica, criando o Sistema de Acompanhamento do Cofinanciamento Estadual Fundo a Fundo (SIFF), na versão 2.0. Assim, todas as etapas que anteriormente eram realizadas por meio de processo físico estão gradativamente sendo adaptadas e modificadas para meio digital.

1- O sistema possui módulos que são abertos e fechados ao preenchimento dos Órgãos Gestores Municipais, dos Conselhos Municipais, dos Escritórios Regionais e das Áreas financeiras e técnicas da secretaria estadual, em períodos de tempo diferentes. As informações preenchidas, por isso, são um retrato pontual do momento que se prestou a informação. Fique atento aos comunicados da Gestão Estadual para saber **qual módulo foi aberto ao preenchimento.** 

No SISTAG temos a leitura dos dados preenchidos pelos municípios no SIFF (versão 2.0.), etapa de Plano de Ação e Prestação de contas e temos as etapas das áreas da secretaria estadual: gestão descentralizada – Parecer do Escritório Regional; Gestão de Fundos – Parecer Financeiro; áreas técnicas – Parecer das Coordenações.

**2-** A Resolução da SEDS nº 276, de 4 de outubro de 2018, que estabelece procedimentos para a formulação, implementação, prestação de contas e avaliação das transferências de recursos dos Fundos Estaduais geridos pela Secretaria de Estado da Família e Desenvolvimento Social aos Fundos Municipais correlatos, estipula que os prazos devem respeitar:

| ΕΤΑΡΑ                                                                                                    | DURAÇÃO<br>MÁXIMA |
|----------------------------------------------------------------------------------------------------|-------------------|
| Etapa do município - preenchimento do Relatório de gestão físico-financeira e aprovação de seu conselho municipal | 40 dias           |
| Etapa de checagem e correções com o município                                                                     | 20 dias           |
| Etapa do Parecer do Escritório Regional                                                                           | 30 dias           |
| Etapa do Parecer do Financeiro                                                                                    | 60 dias           |
| Etapa do Parecer das Áreas Técnicas                                                                               | 40 dias           |
| Etapa de elaboração de relatórios sínteses e deliberação no Conselho<br>Estadual respectivo                       | 15 dias           |

3 - Os Fundos Estaduais geridos pela Secretaria de Estado da Família e Desenvolvimento Social que já estão incorporados na plataforma eletrônica SIFF versão 2.0, são os seguintes:

I – Fundo Estadual de Assistência Social – FEAS/PR;

II – Fundo Estadual para Infância e Adolescência do Estado do Paraná – FIA/PR.

III – Fundo Estadual dos Direitos da Pessoa Idosa – FIPAR.

Cada Fundo tem vinculado repasses específicos, que foram sugeridos e planejados pelas áreas técnicas e aprovados pelos Conselhos Estaduais específicos.

Os Fundos Estaduais estão vinculados também às diretorias e Conselhos Estaduais diferentes. Os repasses do FIA-PR são apreciados e aprovados pelo Conselho Estadual dos Direitos da Criança e do Adolescente (CEDCA-PR). Os repasses do FEAS são apreciados e aprovados pelo Conselho Estadual de Assistência Social (CEAS-PR). O repasse do FIPAR são apreciados e aprovados pelo Conselho Estadual dos Direitos da Pessoa Idosa (CEDI-PR)

4- A Gestão Estadual sempre envia uma orientação técnica (OR\_SIFF\_SEJUF) prévia aos Escritórios Regionais para informar os prazos de abertura do Sistema. Deve-se levar em consideração que estamos num processo de transição pela migração dos processos físicos à plataforma eletrônica e também transição de gestão estadual, assim, tem-se esforçado para que as prestações sejam abertas em conjunto e reunidas por períodos do ano fiscal. Verifique no site da secretaria, abaixo do ícone que dá acesso ao SIFF, qual a última orientação disponibilizada.

5- Deve-se entender que as informações declaradas pelos agentes públicos na plataforma eletrônica nomeada como Sistema de Acompanhamento do Cofinaciamento Estadual Fundo a Fundo (SIFF) e no Sistema de Transferências e Apoio à Gestão (SISTAG) possuem Fé Pública e constituem registros administrativos dos sistemas de Políticas Públicas envolvidas. O fornecimento de informações inverídicas sujeita os agentes responsáveis a sanções administrativas, civis e penais.

Igualmente, deve-se compreender que o SIFF compila os modelos de planejamento e de prestação de contas referente a cada repasse de cofinanciamento estadual e que as informações que se apresentam no preenchimento se referem SEMPRE ao OBJETO do repasse, instituído pelas deliberações dos Conselhos Estaduais. Tenha sempre em mãos a deliberação e em foco qual é o objeto do repasse e suas condicionantes.

6- Para preenchimento do sistema SEMPRE utilize o navegador de internet Mozilla Firefox.

7- O período de referência dos pareceres relativos às prestações de contas parciais e finais dos repasses pontuais variam de acordo com o ajuste ao calendário fiscal e os pedidos de prorrogação de uso dos recursos, deliberados pelo Conselhos Estaduais.

As prestações de vários repasses dos Fundos Estaduais de responsabilidade desta Secretaria estão se adequando a períodos unificados no calendário fiscal, para que seja administrativa e operacionalmente executável as avaliações da Secretaria Estadual responsável. Assim, se houve pagamento somente ao fim de um período do 1º ou 2º semestre do ano fiscal, a prestação de contas será realizada após a conclusão da execução financeira do primeiro semestre subsequente.

8- Considera-se que um parecer é uma avaliação profissional sobre o trabalho que se realiza, uma manifestação especializada por escrito sobre o trabalho que se executa de assessoramento, capacitações e apoio aos Escritórios Regionais e municípios. O parecer técnico precisa analisar o funcionamento regular dos serviços, programas, benefícios e das ações de gestão que o município previu e que declarou executar e aplicou com os recursos do cofinanciamento, indicando dúvidas e incoerências quando possível. O texto do parecer, no caso da finalidade de prestação de contas, precisa analisar as potencialidades que o cofinanciamento possibilitou, as dificuldades ainda presentes na gestão municipal, o que já foi recomendado do funcionamento das ações que o município declara executar.

Importante destacar que nos recursos pontuais é necessário identificar requisitos e/ou exigências específicas das Deliberações, Termos de Adesões entre outros materiais normativos que rege cada cofinanciamento e podem auxiliar na elaboração do parecer do Escritório Regional. Por exemplo, busquem a comprovação do atendimento de metas por meio do Sistema de Acompanhamento das Famílias do Programa Família Paranaense, no caso dos repasses dos Incentivos do Programa.

9- As questões formuladas e presentes para serem respondidas na elaboração do PARECER foram construídas com representantes autorizados das áreas que são responsáveis pelos repasses instituídos pelas deliberações. Elas são específicas para cada repasse existente, apresentando correspondência ao que as deliberações que instituem os repasses indicam como condições de observação no planejamento e uso do recurso pelo município. As questões são orientações do que se pode enfatizar e avaliar, tendo em vista a padronização do olhar técnico sobre a prestação de contas. Mesmo assim, um parecer continua sendo uma manifestação de conhecimento técnico sobre o assunto em questão.

10- O Parecer dos técnicos da gestão descentralizada – Escritórios Regionais – são feitos após a etapa de preenchimento dos municípios e da avaliação do Parecer da área financeira e antes das áreas técnicas responsáveis pela Política de objeto do repasse.

11- A lembrar, se o Parecer financeiro vem anteriormente ao da área técnica responsável pela Política do objeto do repasse, entende-se que o fluxo de encaminhamento sobre a finalização das etapas de prestação de contas termina na área técnica específica, que criou o próprio repasse e o levou para aprovação no Conselho Estadual específico. Assim como era no processo físico, no Parecer das áreas técnicas, deve-se prever um encaminhamento sobre a análise, como

também se fazia em processo físico. Isso para que o conjunto das análises seja levada ao Conselho Estadual e este colegiado delibere os encaminhamentos pertinentes, finalizando o processo todo da prestação.

O *status* das análises e seus procedimentos estão sendo regulados pelo órgão gestor estadual, conforme prevê as Leis Estaduais nº 17.544, de 17 de Abril de 2013, nº 19.173, de 18 de Outubro de 2017 e nº 19.252, de 5 de dezembro de 2017 e Decreto Estadual nº 8.543, de 17 de Julho de 2013 e a resolução da secretaria nº 276, de 4 de outubro de 2018.

# PARECER DOS ESCRITÓRIOS REGIONAIS

ORIENTAÇÃO E TUTORIAL DE ACESSO

1. Para acessar o sistema é necessária uma conexão ativa com a internet. E se recomenda sempre o navegador de internet Mozilla Firefox.

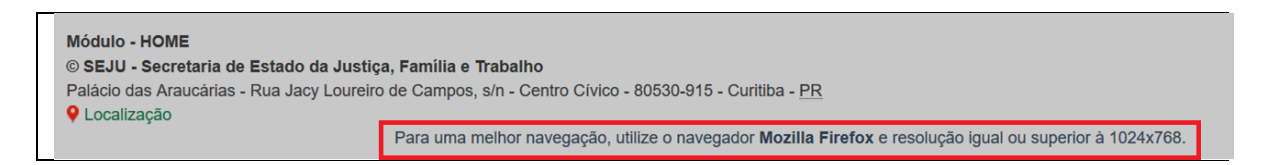

2. Há duas formas de acessar o SISTAG: 1) escrever na barra do navegador o endereço <u>www.sistag.social.pr.gov.br</u>; ou 2) entrar na página da Secretaria de Estado responsável pelo cofinanciamento (www.justica.pr.gov.br), achar no menu horizontal a opção escrito "Sistemas", e apertando o mouse será direcionado para página intitulada Sistemas de Gestão.", Procure na área de Sistemas Estaduais um link para Parecer Técnico sobre Cofinanciamentos Fundo a Fundo - SIFF / SISTAG.

# OBSERVAÇÃO:

A opção de entrar pela página da secretaria tem a vantagem de que se pode verificar na página dos sistemas de gestão os manuais, tutorias, orientações e outros documentos vinculados ao Sistema.

3. Acessar Módulo 2 ESCRITÓRIOS REGIONAIS (ER), e clicar em acessar, conforme imagem a seguir:

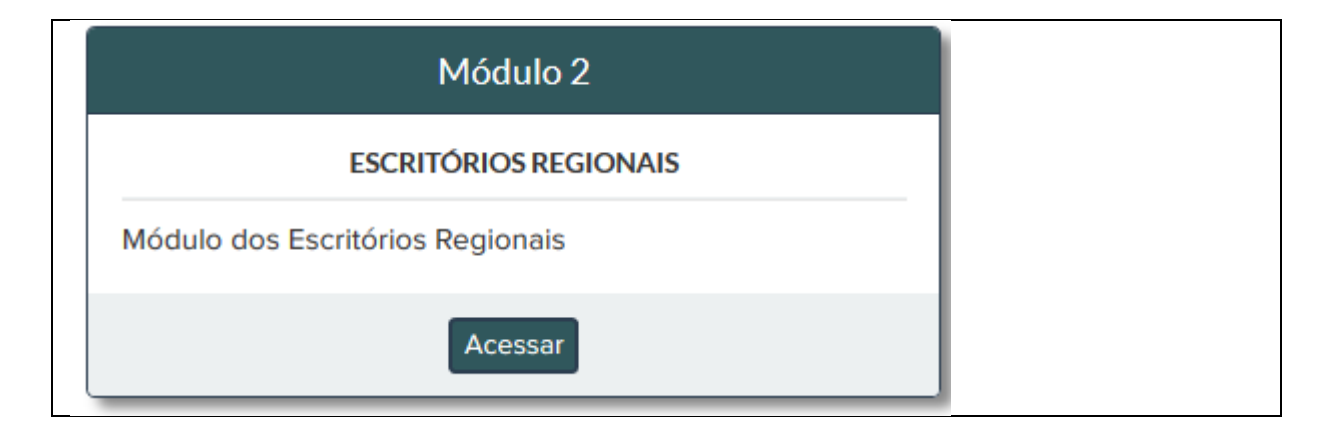

4. Efetuar o acesso ao sistema com dados do usuário do Expresso e seu próprio CPF e clicar em entrar:

| 🕈 SISTAG 🕽 Módulo 2 🕉 |                                        |  |
|-----------------------|----------------------------------------|--|
| PARANÁ OD ESTADO      | BALHO                                  |  |
|                       |                                        |  |
|                       | ACESSO AO MÓDULO ESCRITÓRIOS REGIONAIS |  |
|                       | <sup>•</sup> Usuário do Expresso       |  |
|                       | Senha do Expresso                      |  |
|                       |                                        |  |
|                       | • Entrar                               |  |
|                       |                                        |  |

- 5. No menu de opções, selecionar "\$ SIFF" e depois "Prestação de Contas". Ao entrar no sistema, acima do nome da secretaria apresenta o caminho em que se encontra e identifica o Escritório Regional ao qual você está lotado no acesso.
- 6. Quando você entrar no sistema, aparecerá a tela inicial do sistema. Acima mostra que você está no módulo de Escritórios Regionais e conectado ao ER ao qual você faz parte na estrutura da secretaria.

| 🕈 SISTAG 🕻 Módulo 2 🕻 ER-UMU                 |                              |                    |                |             |                      |              |  |
|----------------------------------------------|------------------------------|--------------------|----------------|-------------|----------------------|--------------|--|
| SECRETARIA DA<br>JUSTIÇA, FAMÍLIA E TRABALHO |                              |                    |                |             |                      |              |  |
|                                              | 🟫 Início 🛛 Relatórios 🗸 📹 Er | ditais - \$ SIFF - | Instituições 👻 | 🗘 Admin 👻 🤇 | 🛛 Ajuda <del>-</del> | 💄 Meu perfil |  |
|                                              | Instituições cadastradas ne  | esta REGIONAL      |                |             |                      |              |  |
|                                              | STATUS NOTA PARANÁ           | Quantidade         |                |             |                      |              |  |
|                                              | EM EDIÇÃO                    |                    |                |             |                      |              |  |
|                                              | EM ANÁLISE                   |                    |                |             |                      |              |  |
|                                              | COM PENDÊNCIAS               |                    |                |             |                      |              |  |
|                                              |                              |                    |                |             |                      |              |  |

7. Ao entrar no SISTAG como conectado a um ER, no menu \$SIFF aparecem duas opções: 1) a parte referente ao local aonde se realiza o parecer; e 2) a parte referente ao local de geração de relatórios de controle de finalização das etapas. Voltaremos a esta segunda parte após apresentar como proceder para realizar o parecer.

| ♠ SISTAG > Módulo 2 > ER-UMU |                                                                                             |
|------------------------------|---------------------------------------------------------------------------------------------|
| PARANÁ<br>GOVERNO DO ESTADO  | IA E TRABALHO                                                                               |
|                              | nício 🗄 Relatórios - 🔎 Editais - 💲 SIFF - Instituições - 🌣 Admin - 💿 Ajuda - 🧘 Meu perfil - |
|                              | Prestação de Contas In     Relatórios                                                       |
|                              | EM EDIÇÃO                                                                                   |
|                              | EM ANÁLISE                                                                                  |
|                              | COM PENDÊNCIAS                                                                              |
|                              | APROVADA                                                                                    |

8. Há também documentos para consulta no SISTAG. Deve-se procurar no menu horizonta

na primeira linha o ícone Ajuda em que se mostram os arquivos da planilha de pagamentos Fundo a Fundo e esse documento tutorial.

| nício 🗉 Relatórios 🗕 ៧ Editais 🚽 💲 SIF | F 🕶 Instituições 👻 🌣 Admin                                       | 🕄 Ajuda <del>-</del> | 👤 Meu perfil <del>-</del> |
|----------------------------------------|------------------------------------------------------------------|----------------------|---------------------------|
|                                        | Pagamentos Fundo a Fundo                                         |                      |                           |
| le                                     | Tutorial \$ SIFF Parecer de pre<br>Contas dos Escritórios Region | estação de<br>ais    |                           |

# Prestação de Contas

9. Para iniciar o Parecer, no menu de opções, na parte superior da tela, selecionar "SIFF" e depois "Prestação de Contas".

| ✿ SISTAG ➤ Módulo 2 ➤ ER-UMU |                                                                                              |
|------------------------------|----------------------------------------------------------------------------------------------|
| PARANÁ<br>GOVERNO DO ESTADO  | A<br>LIA E TRABALHO                                                                          |
|                              | ♠ Início 🔲 Relatórios + 🔎 Editais + SIFF + Instituições + 🌣 Admin + O Ajuda + 1 Meu perfil + |
|                              | Prestação de Contas In Relatórios                                                            |
|                              | EM EDIÇÃO                                                                                    |
|                              | EM ANÁLISE                                                                                   |
|                              | COM PENDÊNCIAS                                                                               |
|                              | APROVADA                                                                                     |

# OBSERVAÇÃO:

Caso a opção SIFF não apareça no menu, favor solicitar o acesso no SISTAG para o endereço eletrônico <u>duvidassiff@seds.pr.gov.br</u>

Somente técnicos vinculados à nossa Secretaria podem ser usuários que tem acesso a realizar e editar pareceres.

Estagiários e residentes técnicos podem ser apenas usuários visualizadores, não podem fazer, editar e assinar pareceres.

10. Selecionar as opções que representam o Parecer a ser desenvolvido. Deve-se selecionar o Município, o Fundo Estadual, o Repasse, e o Ano correspondentes. Depois das informações selecionadas, clicar em "Buscar".

| SISTAG > Módulo 2 > ER-CTBA |                           |                           |            |               |                |             |           |                           |             |           |                |
|-----------------------------|---------------------------|---------------------------|------------|---------------|----------------|-------------|-----------|---------------------------|-------------|-----------|----------------|
| <b>PARAN</b><br>GOVERNO D   | SECRETARIA<br>JUSTIÇA, FA | A DA<br>Amília e trabalho |            |               |                |             |           |                           |             |           |                |
|                             |                           |                           |            | 🛉 Inicio      | 🔚 Relatórios - | 利 Editais - | \$ SIFF - | Instituições <del>-</del> | 🗘 Admin 🚽   | 😧 Ajuda - | 🔔 Meu perfil - |
|                             |                           |                           |            |               |                |             |           |                           |             |           |                |
|                             |                           |                           | 0 PRESTAÇÃ | O DE CONTAS   |                |             |           |                           |             |           |                |
| Município                   |                           | Fundo Estadual            |            | Repasse       |                |             |           | Ano                       |             |           |                |
| Selecione                   |                           | - Selecione -             |            | - Selecione - |                |             |           | • -                       | Selecione - | - 1       | Buscar         |

11. Escolher NO COMBO BOX de qual município se procura realizar o parecer. Só aparecerão os municípios que estão vinculados ao ER ao qual se está conectado.

| A SISTAG > Módulo 2 > ER-UMU |                                              |                                       |                                                            |
|------------------------------|----------------------------------------------|---------------------------------------|------------------------------------------------------------|
|                              | SECRETARIA DA<br>JUSTIÇA, FAMÍLIA E TRABALHO |                                       |                                                            |
|                              |                                              | 📌 Início 🔲 Relatórios 🗸 🔎 Editais 🗸 👘 | S SIFF + Instituições + 🌣 Admin + 🔍 Ajuda + 💄 Meu perfil + |
|                              |                                              |                                       |                                                            |
|                              |                                              |                                       |                                                            |
|                              | •                                            | PRESTAÇÃO DE CONTAS                   |                                                            |
| Município                    | Fundo Estadual                               | Repasse                               | Ano                                                        |
| Selecione                    | Selecione                                    | ▼ Selecione                           | ✓ Selecione ▼ Buscar                                       |
|                              |                                              |                                       |                                                            |
| Altônia                      |                                              |                                       |                                                            |
| Alto Piquiri                 |                                              |                                       |                                                            |
| Brasilândia do Sul           |                                              |                                       |                                                            |
| Cafezal do Sul               |                                              |                                       |                                                            |
| Cruzeiro do Oeste            |                                              |                                       |                                                            |

# **OBSERVAÇÃO:**

Uma vez escolhido o município, quando se for selecionar o Fundo e o Repasse, só aparecerá o Fundo e os repasses aos quais esse município específico tem alguma transferência já realizada.

12. Escolher NO COMBO BOX qual de Fundo se trata o repasse

| SISTAG > Módulo 2 > ER-UMU |                                             |                                  |                                                                   |
|----------------------------|---------------------------------------------|----------------------------------|-------------------------------------------------------------------|
| GOVERNO DO ESTADO          | SECRETARIA DA<br>JUSTIÇA, FAMÍLIA E TRABALH | ю                                |                                                                   |
|                            |                                             | 🏫 Início 🛛 🗐 Relatórios 🗸 📁 Edit | iais + 💲 SIFF + Instituições + 🌣 Admin + 💿 Ajuda - 🧘 Meu perfil - |
|                            |                                             |                                  |                                                                   |
|                            |                                             | PRESTAÇÃO DE CONTAS              |                                                                   |
| Município                  | Fundo Estadual                              | Repasse                          | Ano                                                               |
| Umuarama                   | - Selecione                                 | <ul> <li>Selecione</li> </ul>    | ✓ Selecione ▼ Buscar                                              |
|                            |                                             |                                  |                                                                   |
|                            | Fundo Estadual de Assistênci<br>FEAS        | a Social -                       |                                                                   |
|                            | Fundo Estadual dos Direitos o<br>FIPAR      | lo Idoso -                       |                                                                   |
|                            | Fundo para a Infância e Adole               | escência - FIA                   |                                                                   |

13. Escolher NO COMBO BOX qual o repasse

| SISTAG > Módulo 2 > ER-UMU |                                             |                                                                                |
|----------------------------|---------------------------------------------|--------------------------------------------------------------------------------|
| PARANÁ                     | DA<br>MÍLIA E TRABALHO                      |                                                                                |
|                            |                                             | nhício 📄 Relatórios+ 🥌 Editais+ 💲 SIFF+ Instituições + 🔅 Admin                 |
|                            |                                             |                                                                                |
|                            | <b>()</b> P                                 | RESTAÇÃO DE CONTAS                                                             |
| Município Fu               | undo Estadual                               | Kepasse Anp                                                                    |
| Umuarama 👻 🗌               | Fundo Estadual de Assistência Social - FEAS | Selecione     Selecione     Selecione                                          |
|                            |                                             |                                                                                |
|                            |                                             | Incentivo à Pessoa com Deficiência II                                          |
|                            |                                             | Incentivo Adesão Espontânea                                                    |
|                            |                                             | Incentivo Benefício Eventual                                                   |
|                            |                                             | Incentivo Centros da Juventude - PR Seguro 2017-2018                           |
|                            |                                             | Piso Paranaense de Assistência Social - PPAS II - CENTRO POP                   |
|                            |                                             | Piso Paranaense de Assistência Social - PPAS IV - ACOLHIMENTO<br>INSTITUCIONAL |
|                            |                                             |                                                                                |

14. Escolher NO COMBO BOX qual o ano de referência do Plano de ação, para o qual o técnico fará o parecer.

| PARANÁ USA SE<br>GOVERNO DO ESTADO | CRETARIA DA<br>ISTIÇA, FAMÍLIA E TRABALHO                                         |                                                                                           |                                                        |
|------------------------------------|-----------------------------------------------------------------------------------|-------------------------------------------------------------------------------------------|--------------------------------------------------------|
|                                    |                                                                                   | nicio 🔚 Relatórios - 🍽 Editais - 💲 SIFF -                                                 | Instituições + 🔅 Admin + 🔞 Ajuda + 🧘 Meu perf          |
|                                    |                                                                                   |                                                                                           |                                                        |
|                                    | A ppc                                                                             | STAÇÃO DE CONTAS                                                                          |                                                        |
| Município                          | PRE:     Fundo Estadual                                                           | STAÇÃO DE CONTAS<br>Repasse                                                               | Ano                                                    |
| <b>Município</b><br>Umuarama       | Fundo Estadual     Fundo Estadual     Fundo Estadual de Assistência Social - FEAS | STAÇÃO DE CONTAS<br>Repasse  Piso Paranaense de Assistência Social - PPAS II - CENTRO POP | Ano - Selecione - Buscar                               |
| <b>Municipio</b><br>Umuarama       | PRE:     Fundo Estadual     Fundo Estadual de Assistência Social - FEAS           | STAÇÃO DE CONTAS Repasse Plos Paranaense de Assistência Social - PPAS II - CENTRO POP     | Ano<br>Selecione Buscar                                |
| Municipio<br>Umuarama              | PRE:     Fundo Estadual     Fundo Estadual de Assistência Social - FEAS           | STAÇÃO DE CONTAS Repasse Ploo Paranaense de Assistência Social - PPAS II - CENTRO POP     | Ano<br>- Selecione Duscar<br>1<br>2019                 |
| Municipio<br>Umuarama              | PRE:     Fundo Estadual     Fundo Estadual de Assistêncie Social - FEAS           | STAÇÃO DE CONTAS  Repasse  Piso Paranaense de Assistência Social - PPAS II - CENTRO POP   | Ano<br>- Selecione Buscor<br>[<br>2019<br>2018         |
| Municipio<br>Umuarama              | PRE:     Fundo Estadual     Fundo Estadual de Assistência Social - FEAS           | STAÇÃO DE CONTAS  Repasse  Piso Paranaense de Assistência Social - PPAS II - CENTRO POP   | Ano<br>- Selecione Duscor<br>1<br>2019<br>2018<br>2017 |

OBSERVAÇÃO: O Ano se refere ao ano de preenchimento do Plano de ação, pois as prestações de contas estão vinculadas ao planejamento inicial do município.

16. O sistema apresentará três abas:

CONSULTAS, PARECER (identificado ao lado a coordenação de vinculação) e IMPRIMIR.

1) A aba CONSULTAS exibe informações sobre todas as partes do sistema preenchidos por todos os entes que realizam a prestação de contas.

2) A aba PARECER corresponde ao local que será realizado o pronunciamento por escrito da análise técnica.

3) A aba IMPRIMIR mostra as opções das partes que se pretende selecionar para agregar em um relatório das etapas da prestação de contas preenchidas.

#### ABA CONSULTAS

17. Assim, ao selecionar a aba CONSULTAS, mostram-se, em formato de lista, as informações preenchidas na Prestação de Contas municipal e nos Pareceres das Áreas técnicas.

| 🕈 SISTAG 🕽 Módulo 2 🗦 ER-UMU      |                                             |                                                              |                                                      |
|-----------------------------------|---------------------------------------------|--------------------------------------------------------------|------------------------------------------------------|
| PARANÁ                            | ECRETARIA DA<br>USTIÇA, FAMÍLIA E TRABALHO  |                                                              |                                                      |
|                                   |                                             | 🏫 Início 🛛 Relatórios - 📧 Editais - 🖇 Sil                    | FF 🔹 Instituições 🗸 🌣 Admin 🗸 💿 Ajuda 🖌 💄 Meu perfil |
|                                   |                                             |                                                              |                                                      |
|                                   | <b>0</b> P                                  | RESTAÇÃO DE CONTAS                                           |                                                      |
| Município                         | Fundo Estadual                              | Repasse                                                      | Ano                                                  |
| Umuarama                          | Fundo Estadual de Assistência Social - FEAS | Piso Paranaense de Assistência Social - PPAS II - CENTRO POP | → • 2017 • Buscar                                    |
| CONSULTAS PARECER ER-UMU IMPRIMIR |                                             |                                                              |                                                      |
| PRESTAÇÃO DE CONTAS DO MUNICÍPIO  |                                             |                                                              | ~                                                    |
| PARECER DAS ÁREAS TÉCNICAS        |                                             |                                                              | ~                                                    |
|                                   |                                             |                                                              |                                                      |

- 18. Para que os dados sejam mostrados é necessário clicar na flecha ao lado direito que abre a visualização (em sanfona) das abas preenchidas em cada etapa da prestação de contas. Igualmente usa-se a flecha à direita para recolher os dados mostrados.
- 19. Na opção PRESTAÇÃO DE CONTAS DO MUNICÍPIO são apresentados todos os períodos de prestações de contas cadastrados no sistema, para o ano de referência do plano de ação. Só se apresenta a informação que foi efetivamente preenchida.

|                                                                                                    |                                                                 | PRESTAÇÃO DE CONTAS          |                     |                             |                       |        |
|----------------------------------------------------------------------------------------------------|-----------------------------------------------------------------|------------------------------|---------------------|-----------------------------|-----------------------|--------|
| Município                                                                                                    | Fundo Estadual                                                  | Repasse                      |                     |                             | Ano                   |        |
| Umuarama                                                                                                    | <ul> <li>Fundo Estadual de Assistência Social - FEAS</li> </ul> | Piso Paranaense              | e de Assistência So | cial - PPAS II - CENTRO POP | • 2017 •              | Buscar |
| CONNULTAS PARECER ER LANU MARINE<br>PRESTAÇÃO DE CONTAS DO MUNICÍPIO<br>L PROPOSTA DE ATROMUNITO PRACO<br>2 RESLAND EXECUTIVA | 3 DECLARAÇÃO DO GRIGÃO GESTOR     4 GESTÃO FRANCEIRA            | 5. FAMECER DO CONSELHO LOCAL | 6. MONITORAMENTO    |                             |                       | 1      |
|                                                                                                    | Descrição                                                       |                              | Previsto            | PPAS II - 1° Semestre       | PPAS II - 2° Semestre |        |
| PROTEÇÃO SOCIAL ESPECIAL                                                                                                    |                                                                 |                              |                     | _                           |                       |        |
| Média Complexidade                                                                                                    |                                                                 |                              |                     |                             |                       |        |
| Serviço Especializado para Pessoas em Situaç                                                                                  | ão de Rua em Centro POP                                         |                              |                     |                             |                       |        |
| Jovens                                                                                                    |                                                                 |                              |                     |                             |                       |        |

Nota-se que a cor do nome da aba e suas sub-abas se colore de azul, para identificar em qual aba se está.

VISÃO PARCIAL DA ABA RESUMO EXECUTIVO

| nicípio                                                        | Fundo Estadual                                                                                         | Repasse                                        |                                         | Ano                      |                   |
|----------------------------------------------------------------|----------------------------------------------------------------------------------------------------|------------------------------------------------|-----------------------------------------|--------------------------|-------------------|
| muarama                                                        | Fundo Estadual de Assistência Social - FEAS                                                            | Piso Paranaense de Assistê                     | ência Social - PPAS II - CENTRO POF     | > • <b>•</b> 2017        | - Busc            |
| BULTAS PARECER ER-UMU IMPRIMIR                                 |                                                                                                    |                                                |                                         |                          |                   |
| ESTAÇÃO DE CONTAS DO MUNICÍF<br>PROPOSTA DE ATENDIMENTO FÍSICO |                                                                                                    | NRECER DO CONSELHO LOCAL 6. MONITORIAN         | MENTO                                   |                          |                   |
| ESTAÇÃO DE CONTAS DO MUNICÍF<br>PROPOSTA DE ATENOMENTO FÍSICO  | IO<br>IDECLARIÇÃO DO ORGÃO GESTOR 4 GESTÃO FRANCEIRA 5. PR                                             | NECER DO CONSELHOLOCAL 6. MONITORIA            | VENTO<br>PPAS II - 1° Semestre          | PPAS II - 2°             | Semestre          |
| ESTAÇÃO DE CONTAS DO MUNICÍF<br>PROPOSIA DE ATENDIMENTO FÍSICO | NO EXECUTIVO 1 DECLARAÇÃO DO ORGÃO GESTOR 4 GESTÃO PRUACERA 5, PR Descrição                            | NRECER DO CONSELHOLOCAL & MONITORAM Previsto   | PPAS II - 1° Semestre<br>Recebido Gasto | PPAS II - 2°<br>Recebido | Semestre<br>Gasto |
| ESTAÇÃO DE CONTAS DO MUNICÍF<br>PROPOSTA DE ATENDIMENTO FISICO | NO MO EXECUTIVO 1 DECLARAÇÃO DO ÓRGÃO GESTOR 4 GESTÃO FRANCERA 5, PR Descrição FEAS anual (Centro Pop) | ARECER DO CONSELHO LOCAL 6. MONITORAM Previsto | PPAS II - 1" Semestre<br>Recebido Gasto | PPAS II - 2º<br>Recebido | Semestre<br>Gasto |

A LEMBRAR, foi iniciado o preenchimento dos municípios para prestação de contas na plataforma eletrônica em outubro de 2017. Na época o preenchimento relativo ao 1º semestre e 2017, na aba Resumo Executivo mostrava apenas a opção de preencher uma coluna, a de executado – gasto. No aprimoramento recente do sistema, foi incluído nessa aba de Resumo Executivo a coluna de valor RECEBIDO.

Assim, em todas as consultas aos municípios o 1º semestre de 2017 se mostrará sem dados na coluna de RECEBIDO, a não ser que o município tenha solicitado reabertura e feito correções.

20. Para a aba de GESTÃO FINANCEIRA os dados abrem-se igualmente em "sanfona" pela flecha ao lado direito e podem ser recolhida da mesma maneira.

|                                                                                                    | PRESTAÇÃ                                      | O DE CONTAS                                                    |               |
|----------------------------------------------------------------------------------------------------|-----------------------------------------------|----------------------------------------------------------------|---------------|
| Município                                                                                                    | Fundo Estadual                                | Repasse                                                        | Ano           |
| Umuarama 👻                                                                                                    | Fundo Estadual de Assistência Social - FEAS 👻 | Piso Paranaense de Assistência Social - PPAS II - CENTRO POP 👻 | 2018 - Buscar |
| COMBUSIS         PLAECER IS-CAU         IMPRIME           PRESTAÇÃO DE CONTAS DO MUNICÍPIO         1         1           1         PROVISTA DE ATELEMENTO PISCO         2         RESUMO DECUTIVO         3         DECLAMANO |                                               | 6 Induation                                                    | *             |
| 4.1 Despesas Realizadas                                                                                                    | <u> </u>                                      |                                                                | ~             |
| 4.2 Distribuição dos Recursos                                                                                                    |                                               |                                                                | *             |
| 4.3 Saldos e Lançamentos                                                                                                    |                                               |                                                                | *             |
| 4.4 Conciliação Financeira                                                                                                    |                                               |                                                                | *             |
| PARECER DAS ÁREAS TÉCNICAS                                                                                                    |                                               |                                                                | ¥             |

# **OBSERVAÇÃO:**

O SISTAG ainda não assimilou as últimas mudanças do SIFF, feitas no início de 2019.

Assim, ainda aparece a aba de declaração do órgão gestor que foi excluída e a ordem das abas ainda não estão corretamente indicadas, conforme o município preenche no SIFF. E as abas estão ainda numeradas diferente do que o município preenche, mas a base de dados é única, assim, a parte de informação deve estar igual. Por isso, sempre sugerimos que o técnico quando verifique alguma inconsistência ou erro, verifique no outro sistema SIFF 2.0 e reporte a equipe responsável no duvidassiff@seds.pr.gov.br

# VISÃO PARCIAL DA ABA DE GESTÃO FINANCEIRA, SALDOS E LANÇAMENTOS

|                                   |                               |                                 | 0                | PRESTAÇÃO DE CONTAS            |                                    |       |             |        |
|-----------------------------------|-------------------------------|---------------------------------|------------------|--------------------------------|------------------------------------|-------|-------------|--------|
| lunicípio                         |                               | Fundo Estadual                  |                  | Repasse                        |                                    | 4     | Ano         |        |
| Umuarama                          |                               | Fundo Estadual de Assistência S | Social - FEAS    | Piso Paranaense de Assistê     | ncia Social - PPAS II - CENTRO POP | -     | 2018 -      | Buscar |
|                                   |                               |                                 |                  |                                |                                    |       |             |        |
| NSULTAS PARECER ER-UMU            | IMPRIMIR                      |                                 |                  |                                |                                    |       |             |        |
|                                   |                               |                                 |                  |                                |                                    |       |             |        |
| ESTAÇÃO DE CONTAS D               | O MUNICIPIO                   |                                 |                  |                                |                                    |       |             |        |
| 1. PROPOSTA DE ATENDIMENTO FÍSICI | 2. RESUMO EXECUTIVO 3. DECLAR | ALCÃO DO ÓRGÃO GESTOR           | S. PARECER DO CI | INSELHO LOCAL 6. MONITORAMENTO |                                    |       |             |        |
|                                   |                               |                                 |                  |                                |                                    |       |             |        |
| 4.1 Despesas Realizadas           |                               |                                 |                  |                                |                                    |       |             |        |
| 4.2 Distribuição dos Recu         | rsos                          |                                 |                  |                                |                                    |       |             |        |
| 4.3 Saldos e Lançamentos          |                               |                                 |                  |                                |                                    |       |             |        |
|                                   |                               |                                 |                  |                                |                                    |       |             |        |
| Saldo Financein                   | o: PPAS II - 1º Semestre      |                                 |                  |                                |                                    |       |             |        |
|                                   |                               |                                 |                  |                                |                                    |       |             |        |
| Mês                               | Saldo Anterior                | Parcelas recebidas              | Entradas         | Rendimento Aplicação           | Débitos                            | Saldo | Saldo X Rep | asse   |
|                                   | 1                             |                                 |                  |                                |                                    |       |             |        |
|                                   |                               |                                 |                  |                                |                                    |       |             |        |

# VISÃO PARCIAL DA ABA DE PARECER DO CONSELHO LOCAL

| PRESTAÇÃ                                                                                                    | O DE CONTAS                |                                                                                   |                        |              |                          |        |
|----------------------------------------------------------------------------------------------------|----------------------------|-----------------------------------------------------------------------------------|------------------------|--------------|--------------------------|--------|
| unicípio Fundo Estadual                                                                                                    | Repasse                    |                                                                                   |                        |              | Ano                      |        |
| Jmuarama         •         Fundo Estadual de Assistência Social - FEAS         •                                                                                                    | Piso Paranaense            | e de Assistência Social - Pl                                                      | PAS II - CENTRO POF    | · ·          | 2017                     | Buscar |
| NATAS PARCEPER ANU MPRANE<br>ESTAÇÃO DE CONTAS DO MUNICÍPIO                                                                                                    | 1                          |                                                                                   |                        |              |                          | ٨      |
| PROPOSTA DE ATENDIMENTO EÍSICO 2 RESUMO EXECUTIVO 3 DECLARAÇÃO DO ÓRGÃO GESTOR 4 GESTÃO ENANCERA E DARECER DO C                                                                                                    | ONSELNOLOCAL               | 6 MONITORAMENTO                                                                   |                        |              |                          |        |
| L PROPOSTA DE ATENOMENTO PÍSICO 2. RESUMO EXECUTIVO 1. DECLARAÇÃO DO ÓRGÃO GESTOR 4. GESTÃO FINANCERA L. PARECER DO C                                                                                                    |                            | 6. MONITORAMENTO                                                                  |                        | PPAS II - 2* | ° Semestre               |        |
| IPICIPIOSTA DE ATENOMENTO FEICO 2. RESUMO EXECUTIVO 1. DECLAMAÇÃO DO ÓREÃO GESTOR 4. GESTÃO FRUNCERA. E. MARECER DO C                                                                                                    | PPAS II<br>Resposta        | 6. MONITORAMENTO                                                                  | Resposta               | PPAS II - 2ª | ° Semestre<br>Comentário |        |
| LIPROPOSTA DE ATENDIMENTO FEICO 2 RESUMO EXECUTIVO 3 DECLAMAÇÃO DO ÓREÃO DESTOR 4 DESTÃO FRUNCERIA EL MARCER DO<br>Descrição<br>Foram observados todos os princípios exigidos pela legislação aplicada à Administração Pública na execução das<br>atividades com recursos do Cofinanciamento Estadual a que esta prestação de contas se refere?                                                                                                | PPAS II<br>Resposta<br>Sim | 6. MONETORAMENTO                                                                  | Resposta<br>Sim        | PPAS II - 24 | ° Semestre<br>Comentário |        |
| LIPIGROSTA DE ATBROMIENTO PECO 2 RESUMO EXECUTIVO 3 DECLAMAÇÃO DO GREGIO GESTOR 4 GESTÃO FINANCIARA E NOMECER DO C<br>Descrição Foram observados todos os princípios exigidos pela legislação aplicada à Administração Pública na execução das atividades com recursos do Cofinanciamento Estadual a que esta prestação de contas se refere? Todas as atividades executadas foram feitas nos termos que regulam este Cofinanciamento estadual? | PPAS II<br>Resposta<br>Sim | KONGHTORMARENTO     Comentário     Não houve     pagamento no     período apurado | Resposta<br>Sim<br>Sim | PPAS II - 2* | ° Semestre<br>Comentário |        |

# VISÃO PARCIAL DA ABA DE MONITORAMENTO

|                                                      | 3 PRE                                                      | STAÇÃO DE CONTAS                                             |                 |
|------------------------------------------------------|------------------------------------------------------------|--------------------------------------------------------------|-----------------|
| Município                                            | Fundo Estadual                                             | Repasse                                                      | Ano             |
| Umuarama                                             | Fundo Estadual de Assistência Social - FEAS                | Piso Paranaense de Assistência Social - PPAS II - CENTRO POP | ✓ 2017 ✓ Buscar |
|                                                      |                                                            |                                                              |                 |
|                                                      |                                                            |                                                              |                 |
| 1. PROPOSIA DE ALENDIMENTO HSICO 2. RESUMO EXECUTIVO | 3. DECLARAÇÃO DO UMBRU GESTUR 4. GESTAU HINANCEIRA 5. PARE | 6. MONITORIAMENTO                                            |                 |
| PPAS II - 1º Semestre                                |                                                            |                                                              | *               |
| PPAS II - 2° Semestre                                |                                                            |                                                              | *               |
| PRESTAÇÃO DE CONTAS DO MUNICÍPIO                     |                                                            |                                                              |                 |
|                                                      | Prestação                                                  | de Contas do Município                                       |                 |
| 1 - O CMAS encontra-se em pleno e regular funciona   | mento de acordo com suas normativas?                       |                                                              |                 |
| ⊚ Sim<br>◯ Não                                       |                                                            |                                                              |                 |

Todos os dados preenchidos pelo município são apresentados conforme estiverem escritos no SIFF 2.0.

21. Continuando na aba CONSULTAS, na opção PARECER DAS ÁREAS TÉCNICAS, use a flecha à direita para abrir as opções embaixo e poder selecionar a área técnica de interesse. Também é necessário escolher o período, para visualizar as informações registradas:

| ESTAÇÃO DE CONTAS DO N         | UNICÍPIO            |                               |                      |                              |                  |   | 4    |
|--------------------------------|---------------------|-------------------------------|----------------------|------------------------------|------------------|---|------|
| PROPOSTA DE ATENDIMENTO FÍSICO | 2. RESUMO EXECUTIVO | 3. DECLARAÇÃO DO ÓRGÃO GESTOR | 4. GESTÃO FINANCEIRA | 5. PARECER DO CONSELHO LOCAL | 6. MONITORAMENTO | 1 | <br> |
| PPAS II - 1º Semestre          |                     |                               |                      |                              |                  |   | *    |
| PPAS II - 2º Semestre          |                     |                               |                      |                              |                  |   | *    |
| RECER DAS ÁREAS TÉCNIC         | S                   |                               |                      |                              |                  |   |      |
| DDAS II - 1º Semestre          |                     |                               |                      |                              |                  |   | ^    |
| PASTI-I Semestre               |                     |                               |                      |                              |                  |   |      |
| PARECER FINANCEIRO             |                     |                               |                      |                              |                  |   |      |

| PARECER ER-UMU                                                                                   | MPRMR               |                               |                      |                              |                  |  | <br> |   |
|--------------------------------------------------------------------------------------------------|---------------------|-------------------------------|----------------------|------------------------------|------------------|--|------|---|
| RESTAÇÃO DE CONTAS DO                                                                            | MUNICÍPIO           |                               |                      |                              |                  |  |      |   |
| 1. PROPOSTA DE ATENDIMENTO FÍSICO                                                                | 2. RESUMO EXECUTIVO | 3. DECLARAÇÃO DO ÓRGÃO GESTOR | 4. GESTÃO FINANCEIRA | 5. PARECER DO CONSELHO LOCAL | 6. MONITORAMENTO |  |      |   |
| PPAS II - 1° Semestre                                                                            |                     |                               |                      |                              |                  |  |      | ` |
| PPAS II - 2º Semestre                                                                            |                     |                               |                      |                              |                  |  |      |   |
| ADECED DAS ÁDEAS TÉCNI                                                                           | ~A5                 |                               |                      |                              |                  |  |      |   |
| VARECER DAS ÁREAS TÉCNI                                                                          | CAS                 |                               |                      |                              |                  |  |      |   |
| PARECER DAS ÁREAS TÉCNI                                                                          | CAS                 |                               |                      |                              |                  |  |      |   |
| PARECER DAS ÁREAS TÉCNI<br>CITRE COTS<br>PPAS II - 1º Semestre<br>PARECER TÉCNECO. 1982 - 1996 2 | CAS                 |                               |                      |                              |                  |  |      | , |

22. Abrem-se abas das demais coordenações que fazem o Parecer no repasses escolhido. O número de abas das áreas técnicas depende do tipo do repasse.

#### **OBSERVAÇÃO:**

Sempre para abrir e recolher a visualização use a flecha à direita.

# ABA PARECER

23. Na aba PARECER, tem-se a proposta de respostas para serem preenchidas e editadas. Ao clicar nessa aba, serão apresentados os períodos para preenchimento do Parecer. Ao abrir na flecha à direita, aparecerão as questões a serem escritas pelo técnico.

| 🕈 SISTAG 🕻 Módulo 2 🕻 ER-UMU                            |                                              |                                                      |                                                 |                        |
|---------------------------------------------------------|----------------------------------------------|------------------------------------------------------|-------------------------------------------------|------------------------|
|                                                         | SECRETARIA DA<br>JUSTIÇA, FAMÍLIA E TRABALHO |                                                      |                                                 |                        |
|                                                         |                                              | 🏫 Início 🛛 🔲 Relatórios                              | 🔹 🛹 Editais 🔹 💲 SIFF 🔹 Instituições 👻 🔅 Admin 🔹 | 🛛 Ajuda 🗸 💄 Meu perfil |
|                                                         |                                              |                                                      |                                                 |                        |
|                                                         |                                              | PRESTAÇÃO DE CONTAS                                  |                                                 |                        |
| Município                                               | Fundo Estadual                               | Repasse                                              | Ano                                             |                        |
| Umuarama                                                | Fundo Estadual de Assistência Social - FEAS  | Piso Paranaense de Assistência Social - PPAS II - CE | ENTRO POP • 2017 •                              | Buscar                 |
| CONSULTAS PARECER ER-UMU IMPRIMIR PPAS II - 1° Semestre |                                              |                                                      |                                                 | ~                      |
| PARECER DO ESCRITÓRIO REGIONAL                          |                                              |                                                      |                                                 |                        |

# **OBSERVAÇÃO:**

É preciso ressaltar que o fluxo de análise das prestações de contas municipais finalizam nas áreas técnicas responsáveis pelo objeto dos repasses. O Parecer do Financeiro e do ERsão realizados anteriormente.

24. Se o Parecer para o ER já estiver aberto e vinculado no sistema, o prazo de preenchimento aparecerá acima das questões. Se não estiver ainda vinculado aparece uma mensagem: "Não foram definidos os prazos de abertura e fecamento para preenchimento do parecer".

| GOVERNO DO ESTADO                                        | JSTIÇA, FAMILIA E TRABALHO                  |                                                              |                                                      |
|----------------------------------------------------------|---------------------------------------------|--------------------------------------------------------------|------------------------------------------------------|
|                                                          |                                             | 🏦 Inicio 🛛 🗮 Relatórios - 🔎 Editais -                        | \$ SIFF + Instituições + 🗘 Admin + 🛛 Ajuda + 🧘 Meu p |
|                                                          |                                             | PRESTAÇÃO DE CONTAS                                          |                                                      |
| Município                                                | Fundo Estadual                              | Repasse                                                      | Ano                                                  |
| Umuarama                                                 | Fundo Estadual de Assistência Social - FEAS | Piso Paranaense de Assistência Social - PPAS II - CENTRO POP | ✓ 2017                                               |
| IONGUITAS MARECERER-UMU AMPEANE<br>PPAS II - 1° Semestre |                                             |                                                              |                                                      |
| PARECER DO ESCRITÓRIO REGIONAL                           |                                             |                                                              |                                                      |

|                                                                                                    | 0                                                                                                    | PRESTAÇÃO DE CONTAS                                       |                                                    |                  |
|----------------------------------------------------------------------------------------------------|----------------------------------------------------------------------------------------------------|-----------------------------------------------------------|----------------------------------------------------|------------------|
| Município                                                                                                    | Fundo Estadual                                                                                                    | Repasse                                                   | Ano                                                |                  |
| Jaguariaíva                                                                                                    | Fundo Estadual de Assistência Social - FEAS                                                                                    | Piso Paranaense de Assistência Social -                   | PPAS IV - ACOLHIMENTO INSTITUC * 2018 *            | Buscar           |
| CONSULTAS PARECER ER-PGO MPRMR                                                                                       |                                                                                                    |                                                           |                                                    |                  |
| PPAS IV - 1° Semestre                                                                                                |                                                                                                    |                                                           |                                                    |                  |
| PPAS IV - 2° Semestre                                                                                                |                                                                                                    |                                                           |                                                    |                  |
| MILECER DO ESCRITÓRIO REGIONAL<br>Não foram definidos os prazos de ab                                                | pertura e fechamento para preenchimento do pa<br>sável por estas informações técnicas está ciente sobre as res                 | IFECEF.<br>postas que o Órgão Gestor Municipal e o Consel | ho Municipal preencheram no processo de acompanham | ento deste repas |
| de cofinanciamento estadual.                                                                                         | Pare                                                                                                    | cer do Escritório Regional                                |                                                    |                  |
|                                                                                                    | E ALTA COMPLEXIDADE                                                                                                    |                                                           |                                                    |                  |
| PROTEÇÃO SOCIAL ESPECIAL D                                                                                           |                                                                                                    |                                                           |                                                    |                  |
| Serviço de Proteção Social Especial                                                                                  | ial - Acolhimento para Crianças, Adolescentes e Jo                                                                             | vens até 21 anos                                          |                                                    | _                |
| PROTEÇÃO SOCIAL ESPECIAL L<br>Serviço de Proteção Social Espec<br>1 - O ER avalia que o município consegue genras de | tial - Acolhimento para Crianças, Adolescentes e Jo<br>nandas de proteção especial de ata complexidade para crianças, adolesc  | vens até 21 anos<br>entes e jovens?                       | _                                                  | -                |
| Serviço de Proteção Social Espec     1 - O ER avalia que o município consegue gerir as der     Sim     Sim           | sial - Acolhimento para Crianças, Adolescentes e Jo<br>nandas de proteção especial de alta complexidade para crianças, adolesc | vens até 21 anos<br>entes e jovens?                       |                                                    | -                |

25. O Parecer a ser realizado está orientado por questões importantes para o tipo específico do repasse, contendo perguntas fechadas e questões abertas para avaliação textual dos técnicos dos escritórios Regionais. Todas as questões estão relacionadas com o trabalho e função dos ERs de assessorar, orientar e monitorar as ações dos municípios.

# **OBSERVAÇÕES:**

Há limitações de memória e armazenamento, sugerimos objetividade na análise escrita e encaminhamentos claros e concisos para ser considerado pelo Financeiro e demais áreas Técnicas.

É importante que os técnicos dos Escritórios Regionais tenham conhecimento do que o município planejou e prestou contas e de todas as normativas que regulam o repasse específico.

26. É preciso clicar em "Salvar" para armazenar as informações. E depois de conferido, quando não houver mais nenhuma informação a ser editada ou complementada, devese clicar em Finalizar

| (       | CONFIRMAÇÃO DO PARECER                                                                                                    |
|---------|----------------------------------------------------------------------------------------------------|
| 17 - O  | Escritório Regional identifica no município a coerência entre planejamento e execução das ações de Assistência Social com qualidade como se comprometeu no Termo de Adesão do cofinanciamento respectivo: |
| 0       | O Sim<br>D Não<br>D Parcialmente                                                                                                    |
| 18 - O  | Escritório Regional identifica a oferta contínua e ininterrupta dos serviços, programas, projetos e benefícios executados pelo município                                                                  |
|         | O Sim<br>Não<br>D Parcialmente                                                                                                    |
| 19 - O  | Escritório Regional identifica que os recursos declarados foram utilizados para a manutenção da oferta contínua e ininterrupta dos serviços, programas, projetos e benefícios executados pelo município   |
|         | ⊃ Sim<br>⊃ Não<br>⊃ Parcialmente                                                                                                    |
| 20 - Té | ścnico responsável por este parecer                                                                                                    |

27. Quando se responde uma pergunta e salva, deve aparecer seu nome abaixo da indicação de técnico responsável.

zados para a manutenção da oferta contínua e ininterrupta do Serviço Proteção Especial para Pessoas com Deficiência e suas Famílias em Cen 12 - O Escrit Sim Não Parcia 13 - Técnico resp ivel por este NOME DO TÉCNICO QUE SALVOU O PARECER E ESTÁ VINCULADO AO ESCRITÓRIO REGIONAL, TAL QUAL CADASTRADO PELO GRUPO DE RECURSOS HUMANOS DA SECRETARIA

28. Quando você estiver satisfeito com o que se escreveu no Parecer e não for mais necessário editar sua resposta, você deve apertar o botão de finalizar. Assim, seu nome e data serão registrados e gravados no Parecer.

3 - Técnico responsável por este parecer NOME DO TÉCNICO QUE FINALIZOU O PARECER E ESTÁ VINCULADO AO ESCRITÓRIO REGIONAL, TAL QUAL CADASTRADO PELO GRUPO DE RECURSOS HUMANOS DA SECRTARIA Data de finalização 05/12/2018

# **OBSERVAÇÃO:**

Só aparecerá a data do Parecer quando este for finalizado. Assim, se você entrar e verificar que o parecer não está com data preste atenção e avalie se já pode finalizá-lo. Uma vez finalizado, não há possibilidade de editar o que foi escrito, por isso, é preciso cautela e atenção no uso dos botões.

29. Se houver problemas em que o sistema aparentemente não mostre as alterações feitas, sugerimos, sair do sistema, do navegador de internet e, depois, voltar para averiguar se

de fato o sistema não registrou. Ou atualize a página com os botões Ctrl+F5 do teclado concomitantemente apertados. Há às vezes problema de gravação de cache<sup>1.</sup>

#### **ABA IMPRIMIR**

- 30. A aba IMPRIMIR exibe uma lista de opções de dados para criar um documento de relatório para impressão ou para arquivar como Formato Portátil de Documento digital (.pdf).
- 31. Ao clicar na Aba IMPRIMIR, aparecerá todas as páginas que se constituíam como abas de preenchimento para os diversos envolvidos.
- 32. Selecione, marcando a caixa ao lado do nome da aba. O sistema evidencia a sua marcação escolhida com um x.

| CONSULTAS PARECER ER-UMU IMPRIMIR                                       |                                                        |                                                          |                                                |
|-------------------------------------------------------------------------|--------------------------------------------------------|----------------------------------------------------------|------------------------------------------------|
| <mark>⊡ Sele</mark> cionar Todos                                        |                                                        |                                                          |                                                |
| Município                                                               |                                                        |                                                          |                                                |
| ⊠ A <mark>endimento Físico</mark><br>⊠ Distribuição de Recursos         | ☑ Ri sumo Executivo ☑ Saldos e Lançamentos Financeiros | ⊠ Declaração do Órgão Gestor<br>⊠ Conciliação Financeira | ☑ Despesas Realizadas ☑ Parecer Conselho Local |
| Monitoramento                                                           |                                                        |                                                          |                                                |
| ☑ PPAS II - 1° Semestre<br>☑ PPAS II - 2° Semestre                      |                                                        |                                                          |                                                |
| Escritório Regional                                                     |                                                        |                                                          |                                                |
| ☑ PPAS II - 1 <sup>o</sup> Semestre ☑ PPAS II - 2 <sup>o</sup> Semestre |                                                        |                                                          |                                                |
| Áreas Técnicas                                                          |                                                        |                                                          |                                                |
| • CPSE                                                                  | • GOFS                                                 |                                                          |                                                |
| PPAS II - 1º Semestre                                                   | PPAS II - 1° Semestre                                  |                                                          |                                                |
| PPAS II - 1° Semestre  DDAS II - 20 Compatible                          | PPAS II - 1° Semestre                                  |                                                          |                                                |
| M PPAS II - 2" semestre                                                 | PPAS II - 2° Semestre                                  |                                                          |                                                |
| Imprimir                                                                |                                                        |                                                          |                                                |

- 33. Verificar as marcações que foram selecionadas. Se for necessário selecionar tudo, observe que é possivel marcar acima "Selecionar Todos".
- 34. Depois, basta clicar no botão "Imprimir" para que o sistema abra nova aba contendo o arquivo em formato portátil digital (.pdf).

<sup>&</sup>lt;sup>1</sup> Cache de Internet é uma ferramenta que dá mais rapidez para o carregamento da página e do conteúdo de algum site. Quando você acessa algum site, o cache <u>deixa copiado e armazenado temporariamente todas as informações daquilo que</u> <u>você acessou</u> ou carregou. Assim, da próxima vez que você acessar o mesmo site, o cache vai pegar as informações já armazenadas no servidor.

| nups: | s://www.sistag.social.pr.gov.br/coordenacao/siff/exportar                                                                                                    |                                                                                                    | ~ … 🗵                                                          |
|-------|----------------------------------------------------------------------------------------------------|----------------------------------------------------------------------------------------------------|----------------------------------------------------------------|
|       |                                                                                                    |                                                                                                    |                                                                |
|       | -   +                                                                                                    | Zoom automático 🗢                                                                                                    | 28                                                             |
|       |                                                                                                    | DADA CALVA                                                                                                    |                                                                |
|       |                                                                                                    | PARA SALVA                                                                                                    |                                                                |
|       |                                                                                                    |                                                                                                    | 3007                                                           |
|       | FUNDO ESTADUAL DE ASSISTENCIA SOCIAL - FEAS                                                                                                    | e 1                                                                                                    |                                                                |
|       | MUNICÍPIO                                                                                                    | GOVEDNO                                                                                                    |                                                                |
|       | ANO: 2018                                                                                                    |                                                                                                    |                                                                |
|       |                                                                                                    | DO ESTADO DO PA                                                                                                    | ARANA                                                          |
|       | DESTAÇÃO DE O                                                                                                    |                                                                                                    |                                                                |
|       |                                                                                                    |                                                                                                    |                                                                |
|       |                                                                                                    | o Gestor Municipal se compromete pelo conteudo preenci                                                                                                    | hido nesse                                                     |
|       | Sistema, que faz parte do processo de acompanhamento do cofin<br>Municipal igualmente se comprometem pelo conteúdo preenchido                                                                                                    | o Gestor Municipal se compromete pelo conteudo preenci<br>lanciamento estadual fundo a fundo. Os participantes do<br>o na aba de Parecer do Conselho Municipal.                                                                                                    | hido nesse<br>Conselho                                         |
|       | Sistema, que faz parte do processo de acompanhamento do cofin<br>Municipal igualmente se comprometem pelo conteúdo preenchido<br>ATENDIMENTO FÍSICO                                                                                                    | o Gestor Municipal se compromete pelo conteudo preenci<br>ianciamento estadual fundo a fundo. Os participantes do<br>o na aba de Parecer do Conselho Municipal.                                                                                                    | hido nesse<br>Conselho                                         |
|       | Sistema, que faz parte do processo de acompanhamento do cofin<br>Municipal igualmente se comprometem pelo conteúdo preenchido<br>ATENDIMENTO FÍSICO<br>Descrição                                                                                                    | Previsto Publicipal se compromete pelo conteudo preenci<br>anciamento estadual fundo a fundo. Os participantes do<br>o na aba de Parecer do Conselho Municipal.<br>Previsto PPAS I - 1°<br>Semestre                                                                             | hido nesse<br>Conselho<br>PPAS I - 2º<br>Semestre              |
|       | Sistema, que faz parte do processo de acompanhamento do cofin<br>Municipal igualmente se comprometem pelo conteúdo preenchido<br>ATENDIMENTO FÍSICO<br>Descrição<br>PROTEÇÃO SOCIAL BÁSICA                                                                                                    | Previsto Previsto PPAS I - 1°<br>Semestre                                                                                                    | hido nesse<br>Conselho<br>PPAS I - 2º<br>Semestre              |
|       | Sistema, que faz parte do processo de acompanhamento do cofin<br>Municipal igualmente se comprometem pelo conteúdo preenchido<br>ATENDIMENTO FÍSICO<br>Descrição<br>PROTEÇÃO SOCIAL BÁSICA<br>Serviço de Proteção e Atendimento Integral à Família (PAIF)                                                                                                    | Previsto Previsto PPAS I - 1°<br>Semestre                                                                                                    | fido nesse<br>Conselho<br>PPAS I - 2º<br>Semestre              |
|       | Sistema, que faz parte do processo de acompanhamento do cofin<br>Municipal igualmente se comprometem pelo conteúdo preenchido<br>ATENDIMENTO FÍSICO<br>Descrição<br>PROTEÇÃO SOCIAL BÁSICA<br>Serviço de Proteção e Atendimento Integral à Família (PAIF)<br>Famílias e indivíduos acompanhados                                                                                                    | O destor Municipal se compromete pelo conteudo preenci<br>inanciamento estadual fundo a fundo. Os participantes do<br>o na aba de Parecer do Conselho Municipal.         Previsto       PPAS I - 1°<br>Semestre         350       349       2                                   | PPAS I - 2 <sup>º</sup><br>Semestre                            |
|       | Sistema, que faz parte do processo de acompanhamento do cofin<br>Municipal Igualmente se comprometem pelo conteúdo preenchido<br>ATENDIMENTO FÍSICO<br>Descrição<br>PROTEÇÃO SOCIAL BÁSICA<br>Serviço de Proteção e Atendimento Integral à Família (PAIF)<br>Famílias e indivíduos acompanhados<br>Famílias e indivíduos atendidos                                                                                                    | Destor Municipal se compromete pelo conteudo preenci<br>anciamento estadual fundo a fundo. Os participantes do<br>o na aba de Parecer do Conselho Municipal.         Previsto       PPAS I - 1°<br>Semestre<br>350         350       349       2         100       100       10 | PPAS I - 2º<br>Semestre                                        |
|       | Sistema, que faz parte do processo de acompanhamento do cofin<br>Municipal igualmente se comprometem pelo conteúdo preenchido<br>ATENDIMENTO FÍSICO<br>Descrição<br>PROTEÇÃO SOCIAL BÁSICA<br>Serviço de Proteção e Atendimento Integral à Família (PAIF)<br>Famílias e indivíduos acompanhados<br>Famílias e indivíduos atendidos<br>Serviço de Conviência e Fortalecimento de Vínculos                                                                                                    | S destor Municipal se compromete pelo conteudo preenci<br>anaciamento estadual fundo a fundo. Os participantes do<br>o na aba de Parecer do Conselho Municipal.         Previsto       PPAS I - 1°<br>Semestre         350       349       2         100       100       1      | PPAS I - 2º<br>Semestre                                        |
|       | Sistema, que faz parte do processo de acompanhamento do cofin<br>Municipal igualmente se comprometem pelo conteúdo preenchido<br>ATENDIMENTO FÍSICO<br>Descrição<br>PROTEÇÃO SOCIAL BÁSICA<br>Serviço de Proteção e Atendimento Integral à Família (PAIF)<br>Famílias e indivíduos acompanhados<br>Famílias e indivíduos atendidos<br>Serviço de Convivência e Fortalecimento de Vínculos<br>Crianças de Até 6 Anos                                                                                                   | Previsto     PPAS I - 1°<br>Semestre       350     349       100     100       120     115                                                                                                    | PPAS I - 2º<br>Semestre                                        |
|       | Sistema, que faz parte do processo de acompanhamento do cofin<br>Municipal igualmente se comprometem pelo conteúdo preenchido<br>ATENDIMENTO FÍSICO<br>PROTEÇÃO SOCIAL BÁSICA<br>Serviço de Proteção e Atendimento Integral à Família (PAIF)<br>Famílias e indivíduos acompanhados<br>Famílias e indivíduos atendidos<br>Serviço de Convivência e Fortalecimento de Vínculos<br>Crianças de Até 6 Anos<br>Crianças e Adolescentes 6 a 15 Anos                                                                         | Previsto       PPAS I - 1°<br>Semestre         350       349       2         100       100       100       1         120       115       1         100       83       82                                                                                                    | PPAS I - 2 <sup>9</sup><br>Semestre<br>288<br>000<br>120<br>33 |
|       | Sistema, que faz parte do processo de acompanhamento do cofin<br>Municipal Igualmente se comprometem pelo conteúdo preenchido<br>ATENDIMENTO FÍSICO<br>Descrição<br>PROTEÇÃO SOCIAL BÁSICA<br>Serviço de Proteção e Atendimento Integral à Família (PAIF)<br>Famílias e indivíduos acompanhados<br>Famílias e indivíduos atendidos<br>Serviço de Convivência e Fortalecimento de Vínculos<br>Crianças de Até 6 Anos<br>Crianças de Até 6 Anos<br>Crianças de Adeloscentes 6 a 15 Anos<br>Adolescentes de 15 a 17 Anos | Previsto       PPAS I - 1°<br>Semestre         350       349       2         100       100       100       1         100       83       6         100       50       1                                                                                                    | PPAS I - 2°           Semestre           288           100     |

35. Ao final do documento, em sua última página se identifica a data de geração do relatório. É possível salvar como documento digital ou pedir impressão, de acordo com as configurações do computador.

| portar      | × +                                                                                                    |            |               |                      | , in the second second s |
|-------------|----------------------------------------------------------------------------------------------------|------------|---------------|----------------------|----------------------------------------------------------------------------------------------------|
| 🛈 🔒 https   | ://www.sistag.social.pr.gov.br/coordenacao/siff/exportar                                                                             |            |               |                      | ∨ … ⊠ ☆                                                                                                    |
| mine SEDS 🌘 | http://www.legislacao 🌘 Secretaria da Família e 🔀 Portal de Acesso  i Sistema de Transferên 🛛 W Falácia – Wikipédia, a 🕨 Estudo de V | ïabilidade |               |                      | _                                                                                                    |
|             | – + Zoom automático ÷                                                                                                    |            |               |                      | 2 8 8                                                                                                    |
|             | Adultos e raminas                                                                                                    |            |               |                      |                                                                                                    |
|             | Indivíduos em Situação de Rua                                                                                                    |            |               |                      |                                                                                                    |
|             | Residência Inclusiva                                                                                                    |            |               |                      |                                                                                                    |
|             | Jovens e Adultos com Deficiência                                                                                                    |            |               |                      |                                                                                                    |
|             | Serviço de proteção em situações de calamidades públicas e de emergências                                                            |            |               |                      |                                                                                                    |
|             | Famílias                                                                                                    | 50         | 4             |                      |                                                                                                    |
|             | Indivíduos                                                                                                    | 50         |               |                      |                                                                                                    |
|             | BENEFÍCIOS EVENTUAIS                                                                                                    |            |               |                      |                                                                                                    |
|             | Auxílio Natalidade                                                                                                    |            |               |                      |                                                                                                    |
|             | Benefícios concedidos                                                                                                    |            |               |                      |                                                                                                    |
|             | Auxílio Funeral                                                                                                    |            |               |                      |                                                                                                    |
|             | Benefícios concedidos                                                                                                    | 100        | 12            | 16                   |                                                                                                    |
|             | Vulnerabilidade Temporária                                                                                                    |            |               |                      |                                                                                                    |
|             | Benefícios concedidos                                                                                                    | 100        |               | 210                  |                                                                                                    |
|             | Calamidade Pública                                                                                                    |            |               |                      |                                                                                                    |
|             | Benefícios concedidos                                                                                                    | 100        | 4             |                      |                                                                                                    |
|             |                                                                                                    | _          |               | 1                    |                                                                                                    |
|             |                                                                                                    | Arq        | uivo gerado e | em 02/07/2019 às 17: | DO                                                                                                    |

36. Assim, ao selecionar no menu do \$ SIFF a parte de Relatórios, abrem-se opções para visualizar os tipos de relatórios disponíveis. há cinco opções, todas sobre confirmação de preenchimento: 1) Confirmação do Plano; 2) Confirmação da Prestação de Contas; 3) Confirmação Parecer ER; 4) Confirmação Parecer Áreas Técnicas; 5) Parecer Conselho Municipal – da prestação de contas.

| GOVERNO   | SECRETARIA DA<br>JUSTIÇA, FAMÍLIA E TR | ABALHO       |                                       |                                |                                  |
|-----------|----------------------------------------|--------------|---------------------------------------|--------------------------------|----------------------------------|
|           |                                        |              | 🏫 Início 🛛 🔚 Relatórios 🗸 🔎 Editais 🗸 | - \$ SIFF - Instituições - O A | Admin 👻 😑 Ajuda 🖌 🧘 Meu perfil 🗸 |
|           |                                        |              | 🕑 Prestação de Contas                 |                                |                                  |
|           |                                        | C RELATÓRIOS | Relatórios                            |                                |                                  |
| Relatório | Fundo Estadual                         | Repasse      | Ano                                   | Periodo                        |                                  |
|           |                                        | · Selecione  | - Folosione -                         | - Selecione -                  | - Consultar                      |

# **OBSERVAÇÕES:**

Os relatórios, por enquanto são apenas para acompanhamento do preenchimento de cada etapa vinculada no sistema, não trazem dados em cruzamento ou questões mais complexas.

- 37. Aparecerão opções de seleção no estilo Combo Box, para serem selecionadas referentes ao:1) tipo de relatório; 2) Fundo; Repasse; 3) Ano e 4) Período a que se refere.
- 38. –Para escolher o tipo de relatório, entenda o que aparece:

Confirmação do Plano - indica o preenchimento do Plano de Ação, de cada aba e ao final apresenta a pessoa autorizada do município que finalizou o Plano e a data em que se fez a finalização.

Confirmação da Prestação de Contas - trata do preenchimento da Prestação de Contas Municipal de cada aba e ao final apresenta a pessoa autorizada do município que finalizou a Prestação de Contas e a data em que se fez a finalização.

Confirmação Parecer ER - demonstra o preenchimento do Parecer do Escritório Regional e ao final apresenta a pessoa autorizada do ER que finalizou o Parecer.

Confirmação Parecer Áreas Técnicas - demonstra o preenchimento do Parecer das Áreas Técnicas e ao final apresenta a pessoa autorizada da gestão estadual que finalizou o Parecer. Nesse caso, aparecer os pareceres do financeiro e das áreas técnicas no mesmo local, é necessário **escolher a coordenação** caso queira especificar qual tipo de parecer.

Parecer Conselho Municipal - mostra o status do Parecer do Conselho Municipal respectivo – depende do repasse e do fundo a que se refere – e a data de finalização.

# **OBSERVAÇÃO:**

Cada repasse tem vinculado uma área técnica para conceder o Parecer.

39. Selecione na caixa de Relatório a opção desejada.

| SISTAG # MODULO 2 	 ER-UMU                                                                                                    |                                   |                  |                                |                          |                               |
|----------------------------------------------------------------------------------------------------|-----------------------------------|------------------|--------------------------------|--------------------------|-------------------------------|
|                                                                                                    | SECRETARIA DA<br>JUSTIÇA, FAMÍLIA | A E TRABALHO     |                                |                          |                               |
|                                                                                                    |                                   | 🏫 Início 🛛 🗐 Rei | atórios 🗸 🔎 Editais 🗸 💲 SIFF 🗸 | Instituições 🗸 🔅 Admin 🗸 | ⊖ Ajuda - 💄 Meu perfil -      |
|                                                                                                    |                                   |                  |                                |                          |                               |
|                                                                                                    |                                   |                  |                                |                          |                               |
|                                                                                                    |                                   | REDATORIOS       |                                |                          |                               |
| Relatório                                                                                                    | Fundo Estacual                    | Repasse          | Ano                            | Periodo                  |                               |
|                                                                                                    | <ul> <li>Selecione</li> </ul>     | - Selecione      | ✓ - Selecione ▼                | Selecione                | <ul> <li>Consultar</li> </ul> |
| Selecione                                                                                                    | - Selecione                       |                  |                                |                          |                               |
| Selecione                                                                                                    |                                   |                  |                                |                          |                               |
| Selecione                                                                                                    |                                   |                  |                                |                          |                               |
| - Selecione<br>Confirmação do Plano<br>Confirmação Prestação N                                                                | Municipal                         | ]                |                                |                          |                               |
| Selecione      Confirmação do Plano     Confirmação Prestação M     Confirmação Parecer ER                                    | Municipal                         | ]                |                                |                          |                               |
| Selecione -     I     Confirmação do Plano     Confirmação Prestação N     Confirmação Parecer ER     Confirmação Parecer Áre | Municipal contractions            | ]                |                                |                          |                               |

40. Em seguida escolha de qual Fundo procura um relatório: FIA-PR, FEAS-PR, FIPAR.

| ♠ SISTAG > Módulo 2 > ER-UMU               |                                                 |           |                                |                     |                        |                  |
|--------------------------------------------|-------------------------------------------------|-----------|--------------------------------|---------------------|------------------------|------------------|
| PARANÁ                                     | SECRETARIA DA<br>JUSTIÇA, FAMÍLIA E TRABALH     | ю         |                                |                     |                        |                  |
|                                            |                                                 | 🔒 In      | cio 🔲 Relatórios 🗸 🔎 Editais 🗸 | ← \$ SIFF ← Institu | uições 🗸 🔅 Admin 🖌 🔞 A | juda 🗸 💄 Meu per |
|                                            |                                                 |           |                                |                     |                        |                  |
|                                            |                                                 |           | S                              |                     |                        |                  |
| Relatório                                  | Fundo Estadual                                  | Repaise   | Ar                             | no Perio            | do                     |                  |
| Selecione 👻                                | Selecione                                       | Selecione | •                              | Selecione 👻 🛛 Se    | elecione 👻             | Consultar        |
|                                            |                                                 |           |                                |                     |                        |                  |
|                                            | Fundo Estadual de Assistência Social -<br>FEAS  |           |                                |                     |                        |                  |
|                                            | Fundo Estadual dos Direitos do Idoso -<br>FIPAR |           |                                |                     |                        |                  |
|                                            | Fundo para a Infância e Adolescência - FIA      |           |                                |                     |                        |                  |
| STAG - Sistema de Transferências e Apolo a | Gestad                                          |           |                                |                     |                        |                  |

41. Também é necessário selecionar o repasse do qual precisa o relatório e o ano de referência do plano de ação. Use as barras de rolagem para melhor leitura dos repasses.

| SISTAG > Modulo 2 > ER-UMU<br>PARANÁ<br>GOVERNO DO ESTA | SECRETARIA DA<br>JUSTIÇA, FAMÍLIA E TRABA        | RIA DA<br>FAMÍLIA E TRABALHO  A Inicio Relatórios relatives SIFF Instituições O Admin - O Ajuda- L Meu perfil-  Relatórios  Repasse Piso Paranaense de Assistência Social - PPAS I  Incentivo Familia Paranaense II Incentivo Familia Paranaense III Incentivo Familia Paranaense III |                  |                                                        |                              |
|---------------------------------------------------------|--------------------------------------------------|----------------------------------------------------------------------------------------------------|------------------|--------------------------------------------------------|------------------------------|
|                                                         |                                                  | 🟫 Início 🔚 Relatórios 🗸 📧 B                                                                                                    | Editais - SIFF - | <ul> <li>Instituições - <sup>(1)</sup> Admi</li> </ul> | n ▼ 🛛 Ajuda • 💄 Meu perfil • |
|                                                         |                                                  |                                                                                                    |                  |                                                        |                              |
| Relatório                                               | Fundo Estadual                                   | Repasse                                                                                                    | Aro              | Periodo                                                |                              |
| Confirmação Prestação Munic                             | pi 🕶 Fundo Estadual de Assistência Social - FEAS | Piso Paranaense de Assistência Social - PPAS I                                                                                                    | ✓ 2018           | Selecione -                                            | - Consultar                  |
|                                                         |                                                  |                                                                                                    |                  | •                                                      |                              |
|                                                         |                                                  | Incentivo Família Paranaense II                                                                                                    | ^                |                                                        |                              |
|                                                         |                                                  | Incentivo Família Paranaense III                                                                                                    |                  |                                                        |                              |
|                                                         | V                                                | Incentivo Família Paranaense IV                                                                                                    |                  |                                                        |                              |
|                                                         |                                                  | Incentivo Família Paranaense V                                                                                                    |                  |                                                        |                              |
| G - Sistema de Transferências e A                       | olo à Gestão                                     | Piso Paranaense de Assistência Social -<br>PPAS I                                                                                                    |                  |                                                        |                              |

42. Aparecem as opções de repasse que existem vinculadas a cada Fundo Estadual. Assim como aparecem os anos que já estão cadastrados os Planos de Ação e os períodos que correspondem a cada ano, que já existem cadastrados no sistema.

|                                |                                                     | A Início 🔲 Rel                             | atórios 🗸 🚿 Editais 🗸 💲 SIFF  | 👻 Instituições 👻 🗘 Admi                      | in 👻 😣 Ajuda 🗸 💄 Meu per                                              |
|--------------------------------|-----------------------------------------------------|--------------------------------------------|-------------------------------|----------------------------------------------|-----------------------------------------------------------------------|
|                                |                                                     | 1 RELATÓRIOS                               |                               |                                              |                                                                       |
| Relatório                      | Fundo Estadual                                      | Repasse                                    | Ano                           | Periodo                                      |                                                                       |
| Confirmação Prestação M        | Iunicipi 🕶 Fundo Estadual de Assistência Social - F | EAS    Piso Paranaense de Assistência Soci | al - PPAS I 👻 2018            | Selecione                                    | ✓ Consultar                                                           |
|                                |                                                     |                                            |                               |                                              |                                                                       |
|                                |                                                     |                                            | 2019                          |                                              |                                                                       |
|                                |                                                     |                                            | 2018                          |                                              |                                                                       |
|                                |                                                     |                                            | 2017                          |                                              | _                                                                     |
|                                |                                                     |                                            | 2016                          |                                              |                                                                       |
| GG - Sistema de Transferências | s e Apolo à Gestão                                  |                                            | 2014                          |                                              |                                                                       |
| lulo 2 > )                     |                                                     |                                            | 2013                          |                                              |                                                                       |
|                                |                                                     | ♠ Início ■ Rela                            | tórios • 🤎 Editais • 💲 SIFF • | - Instituições - 🗘 Admin                     | <ul> <li> <ul> <li>Ajuda</li> <li>▲ Meu perfit</li> </ul> </li> </ul> |
| Relatório                      | Fundo Estadual                                      | Repasse                                    | Ano                           | Periodo                                      |                                                                       |
| Confirmação Prestação M        | unicipi 🔻 Fundo Estadual de Assistência Social - Fi | EAS                                        | I - PPAS I 👻 2018             | - Selecione                                  | - Consultar                                                           |
|                                |                                                     |                                            |                               | PPAS I - 1° Semestre<br>PPAS I - 2° Semestre | 2                                                                     |
|                                |                                                     |                                            |                               | 1                                            |                                                                       |

# **OBSERVAÇÃO:**

Caso seja a opção de Confirmação do Plano não precisa selecionar o período. Mas, caso se trate das outras opções, deve-se selecionar de qual período de prestação de contas se refere, nas opções apresentadas na caixa (Combo-Box).

# **OBSERVAÇÃO:**

As prestações de contas só iniciaram na plataforma eletrônica a partir de 2017.

- 43. Depois de todas as opções selecionadas, aperte o botão Consultar
- 44. Aparecerá uma tabela com informações de preenchimento com colunas que indicam o Escritório Regional, o município, o nome do repasse, as abas de preenchimento, o nome do técnico que finalizou e a data de finalização. Se a aba foi preenchida e confirmada aprece na coluna OK. Se não foi preenchida aparece PENDENTE. Em cima aparece qual foi a opção que escolhida do relatório.

Consultar

| SISTAG > Módulo | 2 > ER-UMU          |                    |                        |                     |                                                                                                 |               |                  |                             |                                         |                               |              |                       |
|-----------------|---------------------|--------------------|------------------------|---------------------|-------------------------------------------------------------------------------------------------|---------------|------------------|-----------------------------|-----------------------------------------|-------------------------------|--------------|-----------------------|
| GOVE            | RNO DO ESTADO       | SECRET/<br>JUSTIÇA | ARIA DA<br>I., FAMÍLIA | E TRABAI            | НО                                                                                              |               |                  |                             |                                         |                               |              |                       |
|                 |                     |                    |                        |                     |                                                                                                 | 🟫 Início 🔲    | Relatórios 👻 📹 E | ditais • SIFF •             | Instituições <del>-</del>               | 🗘 Admin 🗸 🌖                   | Ajuda 🗸 💄 Me | u perfil <del>-</del> |
|                 |                     |                    |                        |                     |                                                                                                 |               |                  |                             |                                         |                               |              |                       |
|                 |                     |                    |                        |                     | <b>O</b> R                                                                                      | ELATÓRIOS     |                  |                             |                                         |                               |              |                       |
| Relatório       |                     | Fundo Estadu       | al                     |                     | Repasse                                                                                         |               |                  | Ano                         | Periodo                                 |                               |              |                       |
| Confirmação P   | Prestação Municip 🔻 | Fundo Estadu       | al de Assistência So   | ocial - FEAS        | I - FEAS 🔹 Piso Paranaense de Assistência Social - PPAS I 🔹 2018 🔹 PPAS I - 2º Semestre 🔹 Consu |               |                  |                             |                                         | <ul> <li>Consultar</li> </ul> |              |                       |
| mero de regist  | ros por página      | 10 ~               |                        | Relató              | rio Confirmaç                                                                                   | ão da Prestaç | ão Municipal     |                             |                                         |                               |              |                       |
| ER              | Município           | Repasse            | Atendimento<br>Físico  | Resumo<br>Executivo | Declaração<br>Orgão Gestor                                                                      | Extratos      | Notas Fiscais    | Distribuição<br>de Recursos | Parecer<br>Conselho                     | Perguntas<br>Monitoramento    | Técnico      | Fin                   |
|                 |                     |                    |                        |                     | Tedas                                                                                           | Todos *       | Todos            | Todos •                     | Todos •                                 | Todos                         | Tedas        |                       |
| Todos 🕶         | Todos 🕶             | - Todos 🔻          | Todos 👻                | lodos •             | - 10005 +                                                                                       | 10005         | 10005            |                             | 100000000000000000000000000000000000000 | 10005                         | - 10dos •    | TC                    |
| Todos 🔻         | Todos 🕶             | Todos •            | Todos •                | lodos •             | - 10005 - *                                                                                     | 1             |                  |                             |                                         |                               | - 10005 *    | Tc                    |

45. O padrão do sistema mostra uma tabela com 10 registros. Caso queira visualizar mais, devese mudar na caixa Número de registros por página.

|                 |                       | ECRET/<br>JSTIÇA | ARIA DA<br>A, FAMÍLIA | E TRABAI            | НО                         |                     |                    |                             |                                    |                            |              |           |
|-----------------|-----------------------|------------------|-----------------------|---------------------|----------------------------|---------------------|--------------------|-----------------------------|------------------------------------|----------------------------|--------------|-----------|
|                 |                       |                  |                       |                     |                            | 🕇 Início 🔲          | Relatórios 🗸 🛛 🛤 E | Editais <del>-</del> SIFF   | <ul> <li>Instituições -</li> </ul> | 🗸 🔅 Admin 🚽 🕄              | Ajuda 🗸 💄 Me | u perfil· |
|                 |                       |                  |                       |                     | 0                          |                     |                    |                             |                                    |                            |              |           |
|                 |                       |                  |                       |                     | <b>U</b> F                 | RELATORIOS          |                    |                             |                                    |                            |              |           |
| Relatório       | Fu                    | undo Estadu      | Jal                   |                     | Repasse                    |                     |                    | Ano                         | Periodo                            |                            |              |           |
| Confirmação F   | Prestação Municip 👻 🗌 | Fundo Estadu     | ual de Assistência S  | ocial - FEAS        | ✓ Piso Paranae             | ense de Assistência | Social - PPAS I    | • 2018                      | ▼ PPAS I - 2°                      | Semestre                   | - Consultar  |           |
|                 |                       |                  |                       | Relató              | rio Confirmac              | ão da Prestac       | ão Municipal       |                             |                                    |                            |              |           |
| úmero de regist | ros por página 10     | ř                |                       |                     |                            |                     |                    |                             |                                    |                            |              |           |
| ER              | Município             | sje              | Atendimento<br>Físico | Resumo<br>Executivo | Declaração<br>Orgão Gestor | Extratos            | Notas Fiscais      | Distribuição<br>de Recursos | Parecer<br>Conselho                | Perguntas<br>Monitoramento | Técnico      | Fin       |
| Todos 👻         | Todos • 100<br>Tudo   | )s ▼             | Todos 🔻               | Todos •             | Todos 🔻                    | Todos 🔻             | Todos 🔻            | Todos •                     | Todos 🔻                            | Todos 🔹                    | Todos 🔻      | To        |
| Imusiana        | Brasilândia do Piso   |                  | ОК                    | ОК                  | PENDENTE                   | OK                  | ОК                 | ОК                          | ОК                                 | OK                         | Michele      | 17/04     |

# **OBSERVAÇÃO:**

Só serão mostrados no relatório os municípios vinculados ao seu próprio Escritório Regional.

46. Ao final mostra-se o total de registros existentes em cada página e uma opção de exportar a planilha em arquivo com extensão .csv.

A extensão *.csv* significa "valores separados por vírgula" (*comma-separated values*), porque os dados desses arquivos CSV são detalhes divididos por vírgulas em conjuntos específicos de informações. Essa extensão é lida em software de planilha, drcalc ou excell, por exemplo.

# **OBSERVAÇÃO:**

Enquanto um preenchimento está ainda em curso, ou seja, dentro do prazo, a cada hora pode se ter uma nova tabela, pois o sistema "puxa" os dados que foram preenchidos até o momento anterior a ser solicitada a Consulta.

47. É também possível filtrar em cada coluna, para saber quantos são pendentes em cada coluna.

|                 |                     |                                                                |                       |                     | <b>()</b> F                | RELATÓRIOS          |                 |                             |                     |                            |             |        |  |
|-----------------|---------------------|----------------------------------------------------------------|-----------------------|---------------------|----------------------------|---------------------|-----------------|-----------------------------|---------------------|----------------------------|-------------|--------|--|
| Relatório       |                     | Fundo Estado                                                   | lal                   |                     | Repasse                    |                     |                 | Ano                         | Periodo             | Periodo                    |             |        |  |
| Confirmação P   | Prestação Municip 👻 | stação Municip 👻 Fundo Estadual de Assistência Social - FEAS 🔹 |                       |                     |                            | ense de Assistência | Social - PPAS I | • 2018                      | PPAS I - 2°         | Semestre                   | - Consultar |        |  |
|                 |                     |                                                                |                       |                     |                            |                     |                 |                             |                     |                            |             |        |  |
|                 |                     |                                                                |                       | Relató              | rio Confirmaç              | ão da Prestaç       | ção Municipal   |                             |                     |                            |             |        |  |
| imero de regist | ros por página      |                                                                |                       |                     |                            |                     |                 |                             |                     |                            |             |        |  |
| ER              | Município           | Repasie                                                        | Atendimento<br>Físico | Resumo<br>Executivo | Declaração<br>Orgão Gestor | Extratos            | Notas Fiscais   | Distribuição<br>de Recursos | Parecer<br>Conselho | Perguntas<br>Monitoramento | Técnico     | Fin    |  |
| Todos 🔻         | Todos 🕶             | Todos 🔻                                                        | Todos 👻               | Todos 🕶             | Todos 🔻                    | Todos 🔻             | Todos 🔻         | Todos 🔻                     | Todos 🔻             | Todos 🔹                    | Todos 🔻     | Tc     |  |
| Jmuarama        |                     |                                                                |                       | ОК                  |                            | ок                  | ОК              | ОК                          | ок                  | ок                         |             | 17/04/ |  |
|                 | Todos               |                                                                |                       |                     |                            |                     |                 |                             |                     |                            |             |        |  |
|                 | Brasilândia do      | o Sul                                                          |                       |                     |                            |                     |                 |                             |                     |                            |             |        |  |
| Jmuarama        | Francisco Alv       | es                                                             |                       | ОК                  |                            | ОК                  | ОК              | ОК                          | ОК                  | ОК                         |             | 12/04  |  |
|                 | Mariluz             |                                                                |                       |                     |                            |                     |                 |                             |                     |                            |             |        |  |
|                 | Tapira              |                                                                |                       |                     |                            |                     |                 |                             |                     |                            |             |        |  |
|                 | Tupitu              |                                                                |                       |                     |                            |                     |                 |                             |                     |                            |             |        |  |

É por esses relatórios que se gerencia o preenchimento das pessoas responsáveis no município, ER, gestão de Fundos e áreas técnicas. Enquanto não há confirmação ou finalização, aparece pendente.